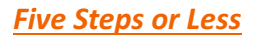

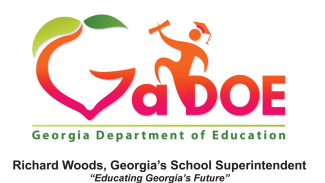

## **Gifted Eligibility**

How To Create a New Form Record for a Student

 Click the Gifted Eligibility tab from the menu bar or tile (from Teacher Dashboard) to open the Gifted Eligibility main search window.

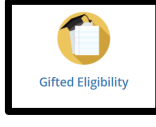

| 8 | Resources    | IEP  | Growth Model | LOR      | PD   | GOFAR   | Gifted Eligit | iiity Log    | sut            |                    |         |        |       |             |             |        |
|---|--------------|------|--------------|----------|------|---------|---------------|--------------|----------------|--------------------|---------|--------|-------|-------------|-------------|--------|
| 1 | Search by C  | STID |              |          |      |         | Sear          | ch by Yea    | r, System, Sch | ool, Grade, and    | Student |        |       |             | User Guide  |        |
|   |              |      | 🔍 Al         | •        | Year | 2017 -  | System Nor    | ne: Dandee ( | Golumi         | us Elem School (01 | 04) 👻   | Grade+ | Selec | t Student   | •)          | 00     |
|   | Search Resul |      |              |          |      |         |               |              |                |                    |         |        | _     | _           |             |        |
| 5 | elect        |      | Student Name | TO       | зпр  | T Schoo | xi Name 🛛 🕇   | Status 1     | Eiglolity Dat  | a T Action         | Eigh    | 40     |       | Not Elgible |             |        |
|   | D 🖸 💽 (      |      | ) 10 • N     | erra per | P009 |         |               |              |                |                    |         |        |       |             | No items to | skolay |
|   |              |      |              |          |      |         |               |              |                |                    |         |        |       |             | 2.01        | Accept |
|   |              |      |              |          |      |         |               |              |                |                    |         |        |       |             | _           | _      |

2. Use one of the two available search features to locate a student in your school/district. If searching by GTID you will have to use the Search icon to apply your ID choice.

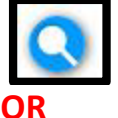

Search by School Year/School/Grade to create a roster of students based on your selection. Click **Select Student** drop-down to pick the name of the student from the roster list and click the **GO** button.

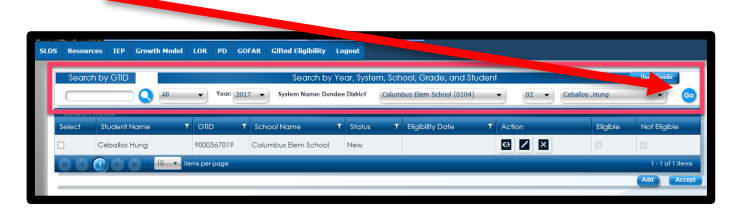

- 3. The name of that student will display in the Search Result window.
- Click the + (Plus) in the Action column to display a new Gifted Eligibility form.
- 5. You can now add any/all relevant information regarding this student to the Gifted Eligibility form.

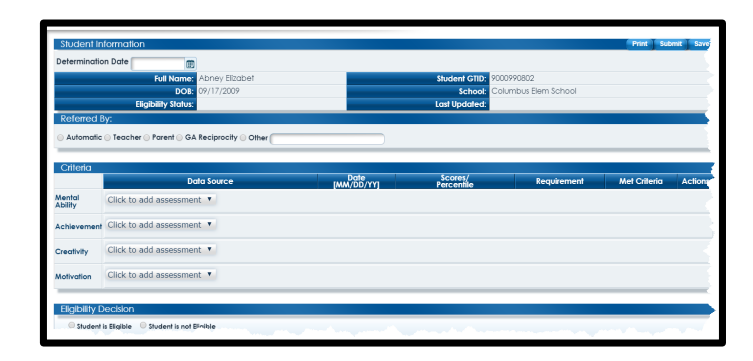

Click <u>Gifted Eligibility Form</u> to learn more about this SLDS feature.